## くにたち健康ポイント事業 くにPayへの交換方法ガイド(アプリコース) <令和6年度>

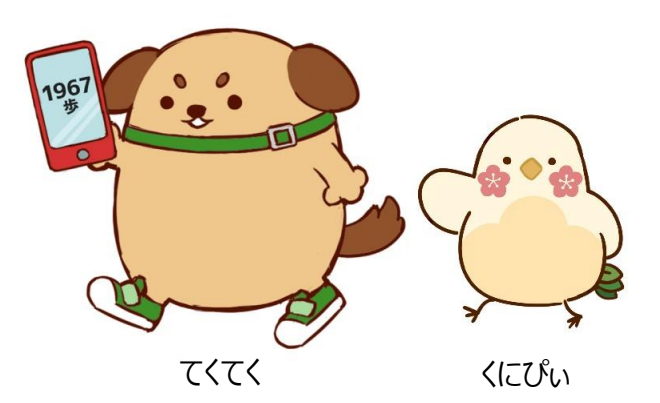

くにたち健康ポイント事業 イメージ キャラクター

#### 国立市健康まちづくり戦略室

#### 【令和6年度の賞品】

# K IZ Pay

#### ■ <u>500ポイントを1口として最大3,000円分のくにPayと交換可能</u>

※ 交換単位(500ポイント)未満の端数が残った場合、または3,000ポイントを超えた分のポイントは、 令和7年2月28日で失効します。

#### ■ 使用期限: <u>令和7年3月31日</u>

- ・「令和6年度くにたち健康ポイント事業」で獲得した健康ポイントから交換した「くにPay」は、令和7年3月31日までが 使用期限となるので、ご注意ください。
- ・「くにPay」にご本人がチャージした残高があった場合、健康ポイント分から優先して使われます。

#### ■ 交換方法:次ページ以降をご参照ください。 <アプリコース>

- ・すでに「くにPay」をお使いの方は、歩数計アプリ「ヘルスプラネットウオーク」または健康管理アプリ「からだカルテ」から 「chiica」アプリを連携していただくことで、500ポイントごとに交換できます。
- 「chiica」アプリをインストールしていない方は、「chiica」アプリをインストールしてください。
  https://www.city.kunitachi.tokyo.jp/material/files/group/6/kaiinn2.pdf

#### <活動量計コース>

・令和7年2月15日までのポイント累計に応じて、2月28日までに500ポイント、1000ポイント、1500ポイント、 2000ポイント、2500ポイント、3000ポイント分の、いずれかの「くにPayカード(紙タイプ)」をご自宅に郵送します。

・「くにPayカード」を加盟店にお持ちいただくと、ポイント分の金額を現金の替わりにお使いいただけます。

## 【事前準備】「chiica」アプリインストール・会員登録方法(1/3)

## ※以前にchiicaをダウンロードしている方は不要です

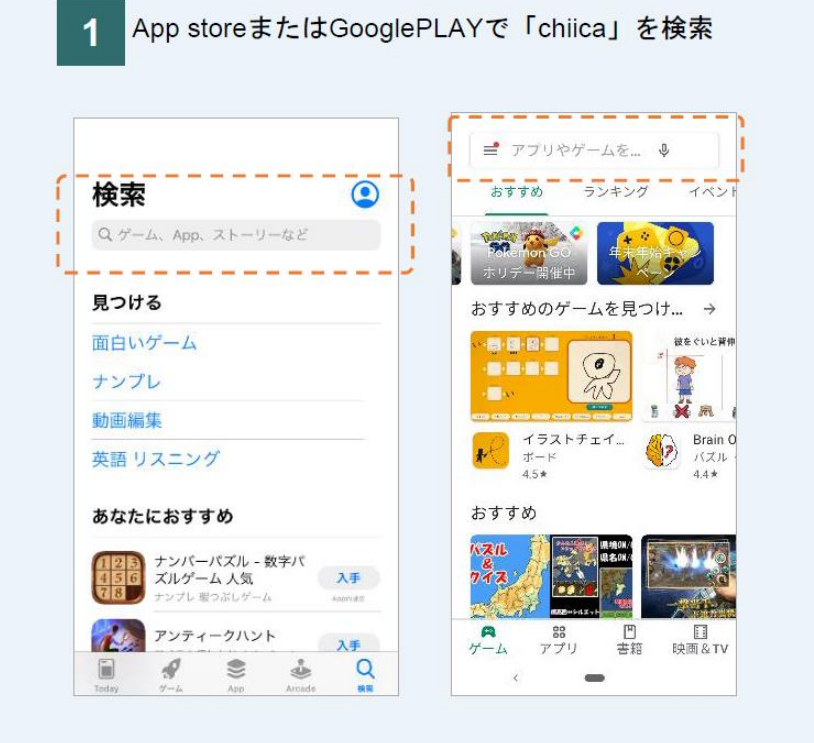

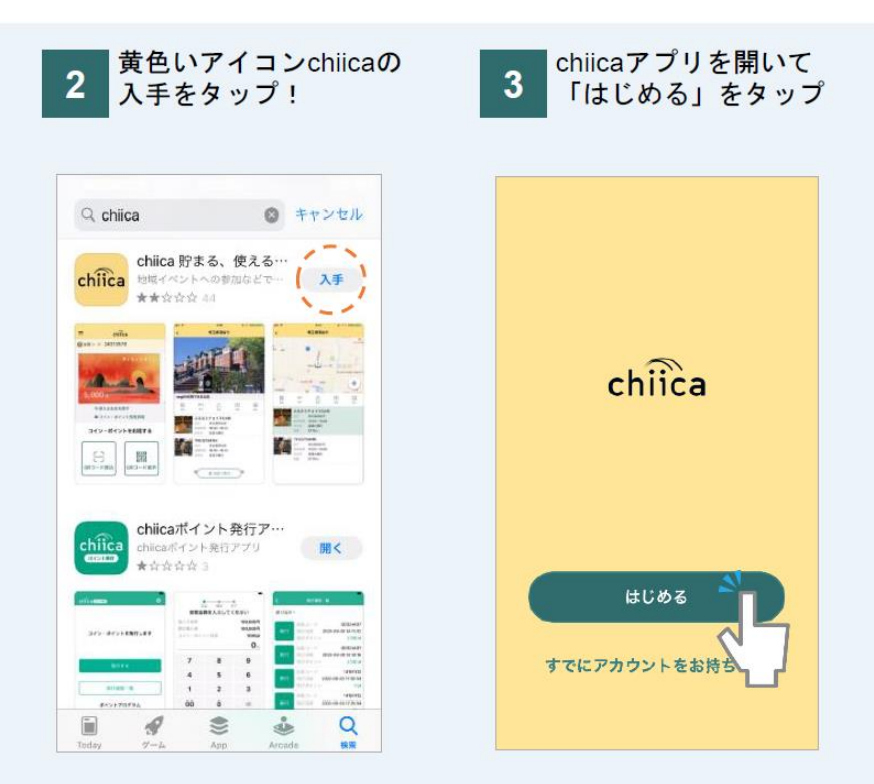

## 【事前準備】「chiica」アプリインストール・会員登録方法(2/3)

#### chiicaで設定したパスワードはヘルスプラネットウォークとの連携に必要ですので 控えておいてください。

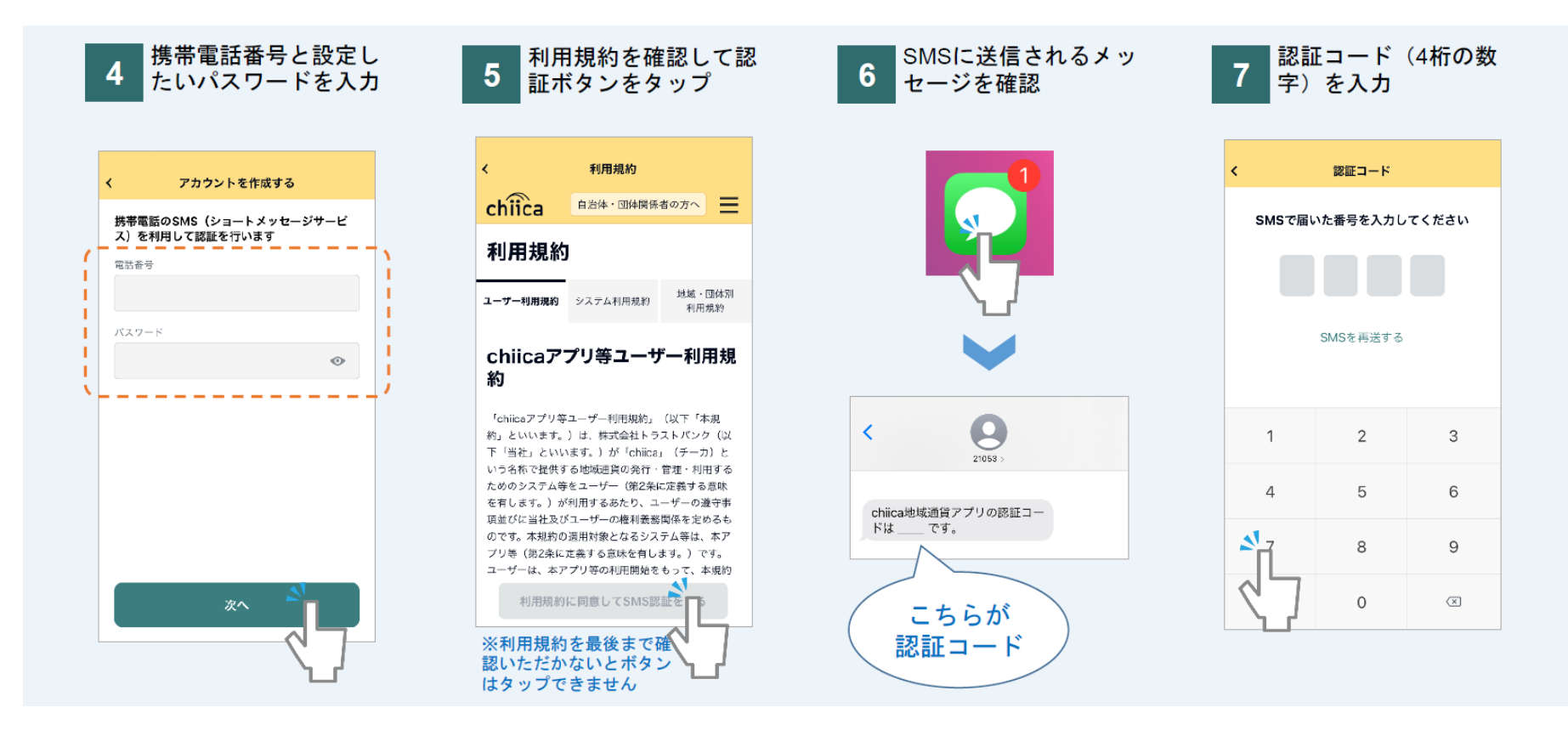

## 【事前準備】「chiica」アプリインストール・会員登録方法(3/3)

#### 郵便番号でくにPayが設定されますので、 国立市内の郵便番号(186-0000)で入力してください。

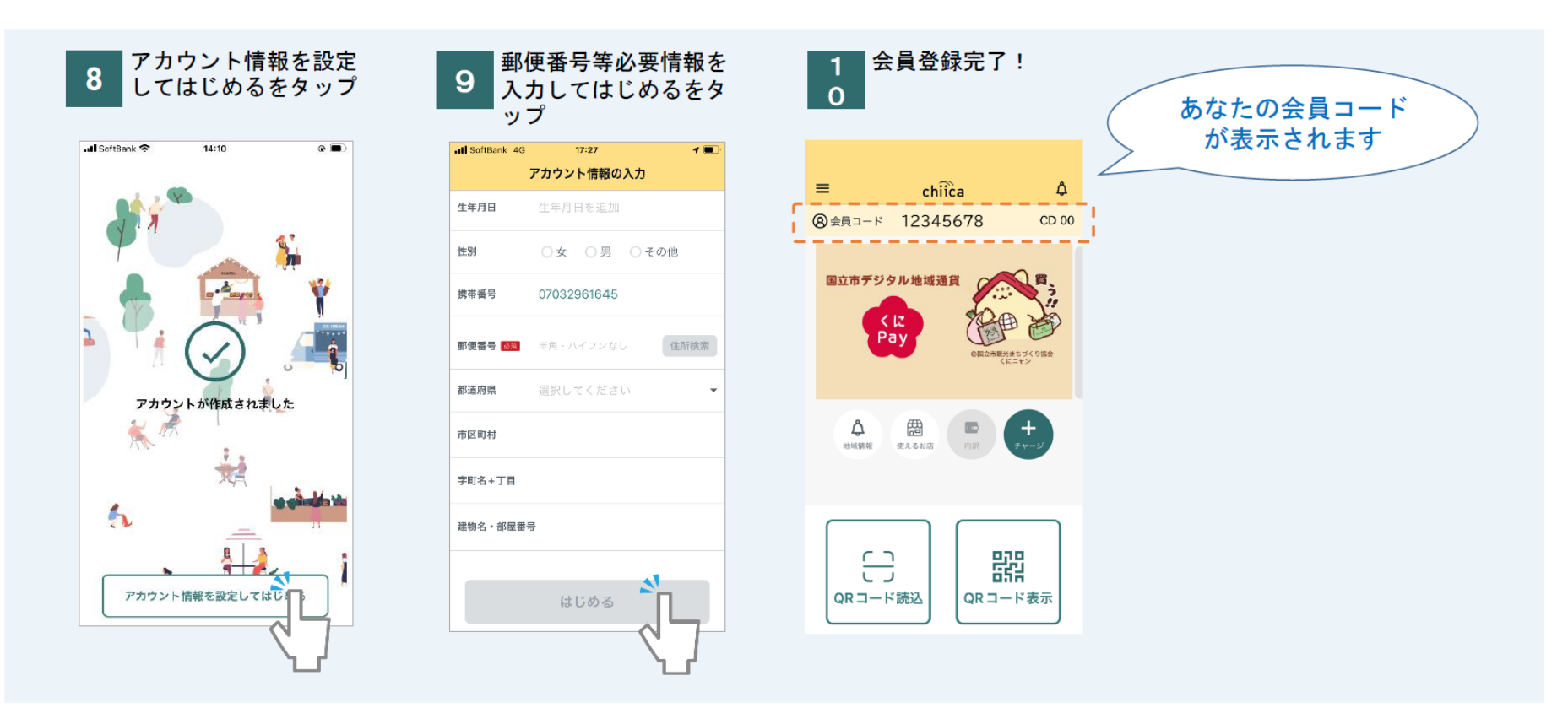

### くにたち健康ポイントから「くにPay」への交換方法(アプリコース参加者向け)

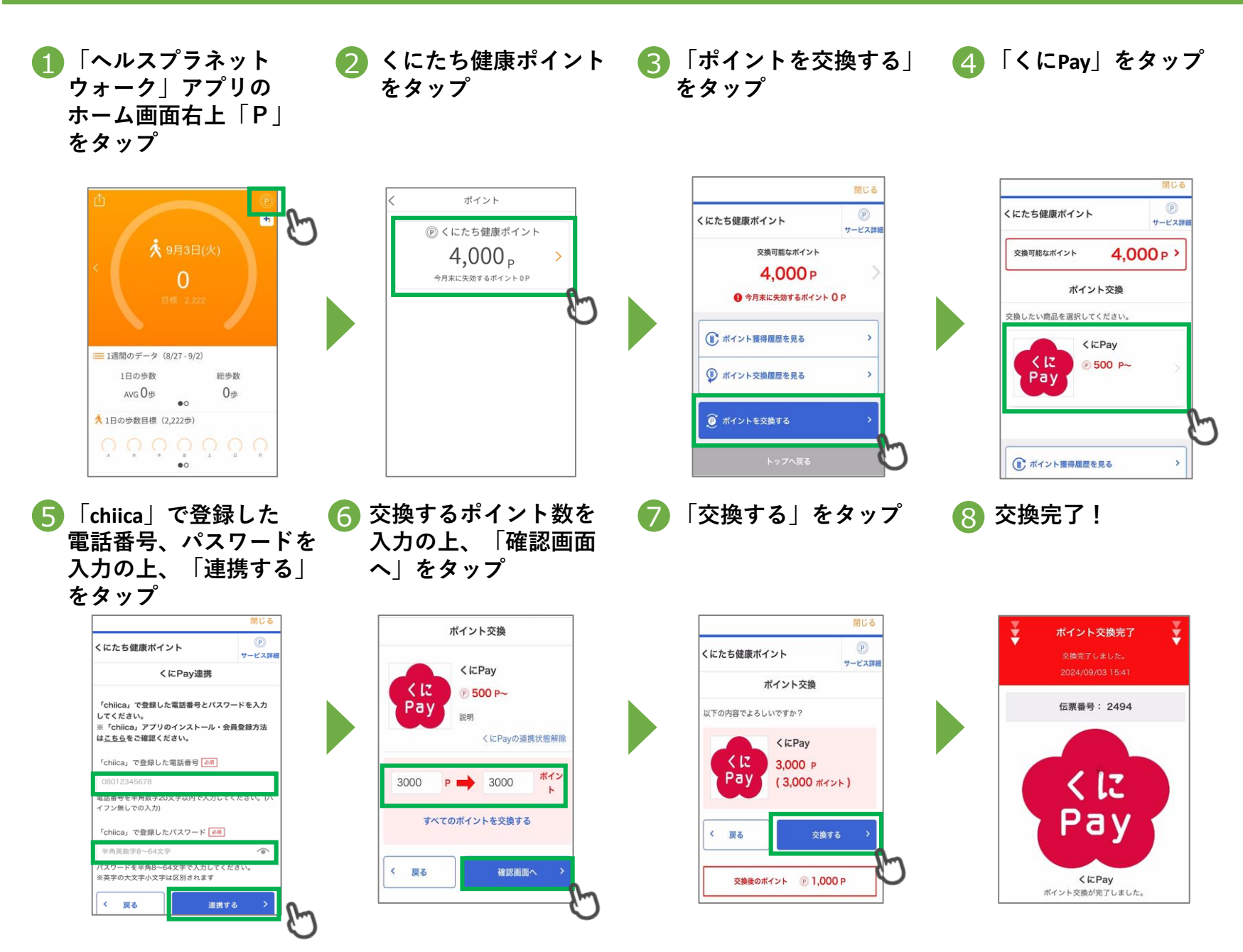

## くにたち健康ポイントから「くにPay」への交換方法(アプリコース参加者向け)

「くにPay」への交換後:ポイント交換履歴

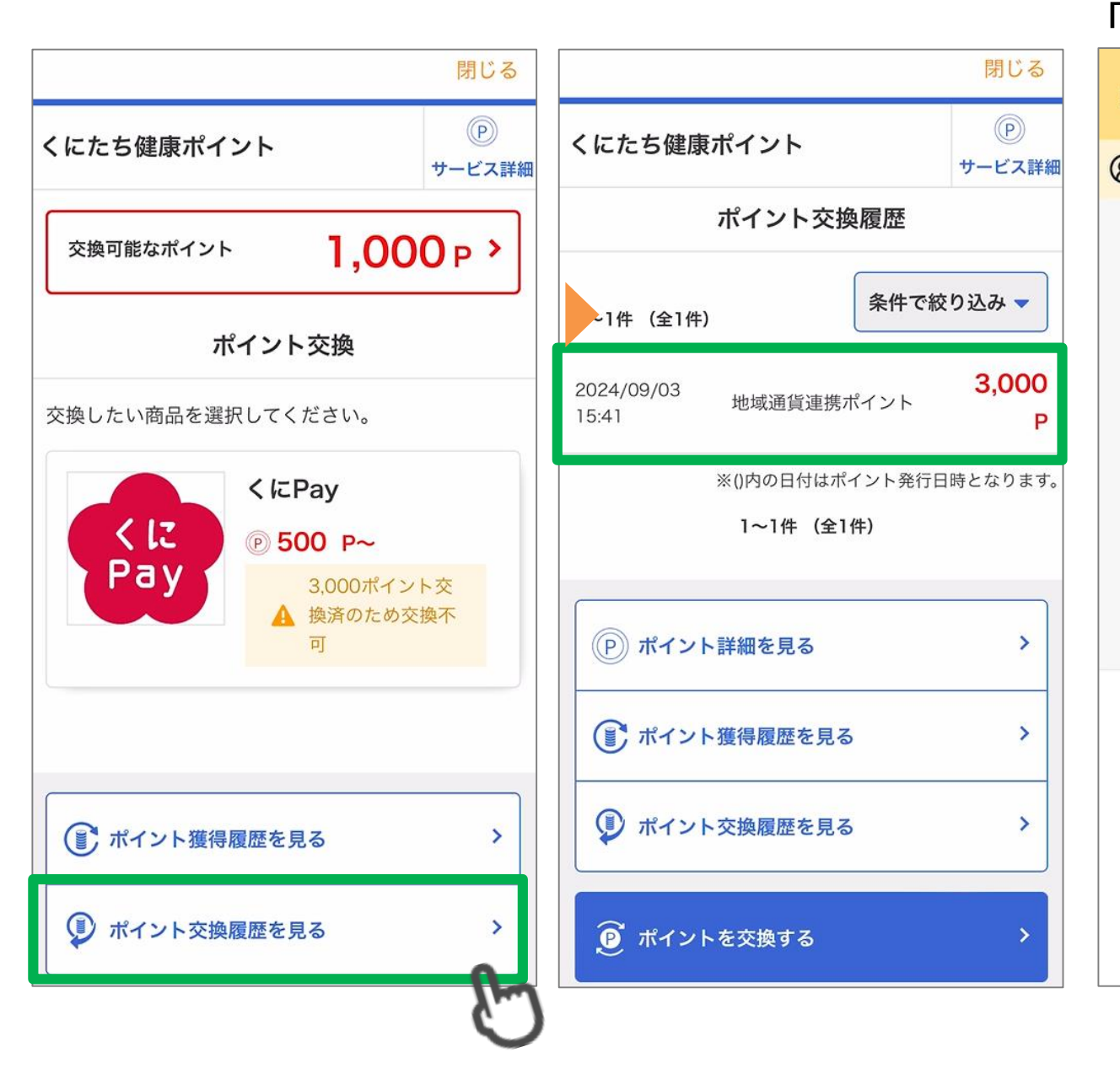

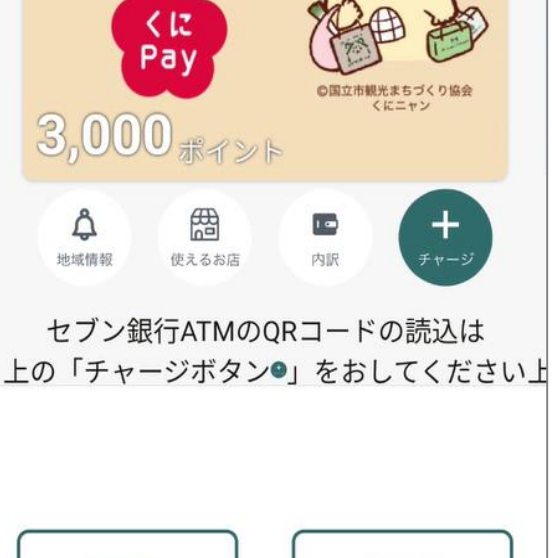

뫲

QRコード表示

QRコード読込

۵

CD 33

ご不明な点は、次の窓口にお問い合わせください。

# 国立市健康まちづくり戦略室 保健センター TEL:042-572-6111

平日午前8時30分~午後5時(※土・日・祝日・年末年始を除く)

sec\_kenkou@city.kunitachi.lg.jp